Чтобы зайти в веб-конфигуратор роутера, сначала нужно подключиться к нему либо по Wi-Fi, либо по проводу.

Для этого надо:

1. Вставить интернет-кабель в порт WAN, а адаптер питания подключить к розетке.

2. Подключить компьютер по кабелю (через разъем LAN) или присоединиться к беспроводной сети, имя которой может быть указано на этикетке (SSID) или может быть по умолчанию «TP-LINK\_XXXXX», где XXXXX – это последние символы MAC-адреса. В качестве пароля используйте PIN, который написан там же.

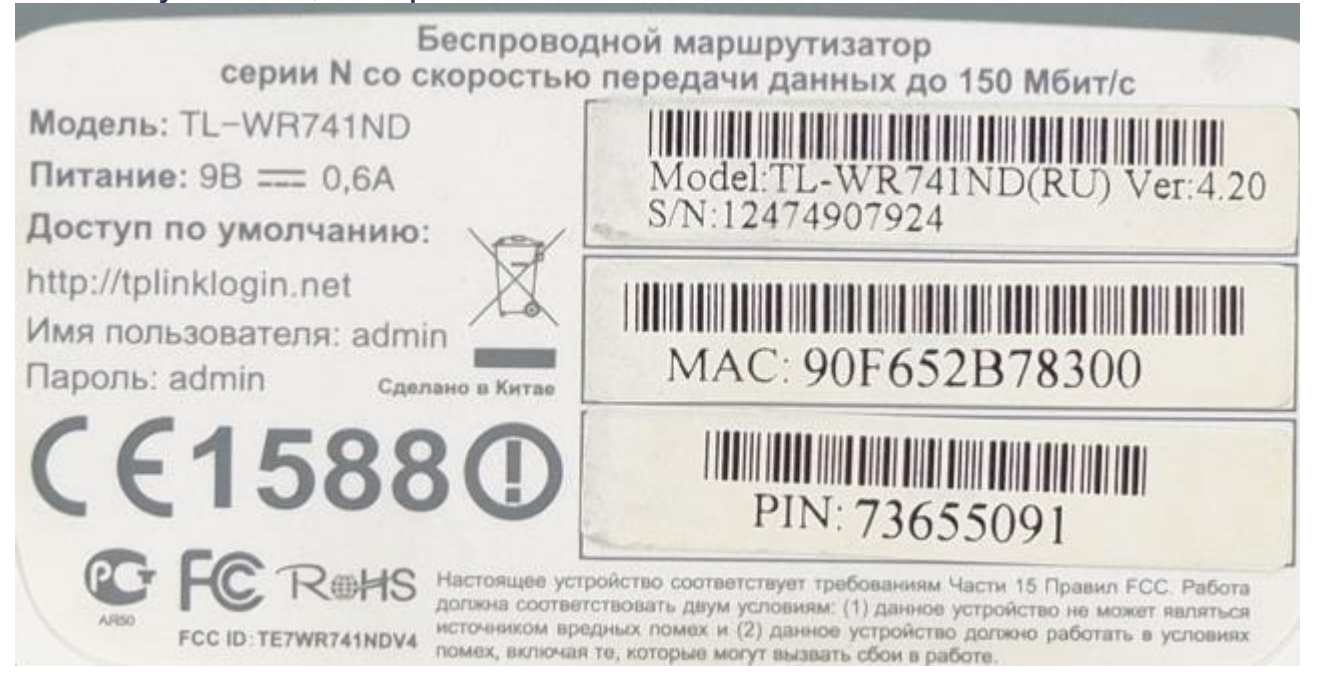

3. Открыть браузер и зайти по адресу http://tplinklogin.net или по адресу http://192.168.0.1, после чего Вы должны увидеть запрос имени пользователя и пароля. По умолчанию логин и пароль одинаковые – «admin».

4. Заходим в веб-интерфейс роутера, выбираем в боковом меню слева «Быстрая настройка» и на самой странице нажимаем кнопку «Далее».

| С помощью Бь | строй настройки вы с | можете задать основные | параметры сети. |  |
|--------------|----------------------|------------------------|-----------------|--|
| Для продолж  | ения, пожалуйста, на | кмите кнопку Далее.    |                 |  |
| Для выхода,  | южалуйста, нажмите   | кнопку Выход.          |                 |  |

5. Тип WAN соединения ставим «Динамический IP-адрес» и нажимаем «Далее».

Быстрая Настройка - Тип WAN соединения

Мастер быстрой настройки поможет настроить ваш тип соединения WAN порта.

Маршрутизатор попытается автоматически определить тип интернет подключения вашего поставщика Интернет-услуг, если вы выберете опцию Автоопределение. В противном случае вам придется вручную указать тип подключения.

О Автоопределение - Позволить маршрутизатору автоматически определить тип соединения, предоставляемого вашим поставщиком Интернет-услуг.

О РРРоЕ - Для этого типа соединения вам необходимо имя учетной записи и пароль, выданные вашим поставщиком Интернет-услуг.

○ L2TP/Poccия L2TP - Для этого типа подключения вам потребуется имя учетной записи и пароль от вашего поставщика Интернет-услуг.

О РРТР/Россия РРТР - Для этого типа подключения вам потребуется имя учетной записи и пароль от вашего поставщика Интернет-услуг.

О Динамический IP-адрес - Ваш поставщик Интернет-услуг использует службу DHCP для назначения вашему маршрутизатору IP-адреса при подключении к интернету.

Статический IP-адрес - Этот тип соединения использует постоянный, фиксированный (статический) IP-адрес, назначенный вашим поставщиком Интернет-услуг.

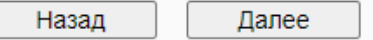

6. Настройка Беспроводного режима:

— В поле «Имя беспроводной сети» пишем своё название.

— «Защита беспроводного режима» – выбираем WPA-Personal/WPA2-Personal.

— В поле «Пароль PSK» укажите пароль на подключение к вашей беспроводной сети (минимум 8 символов).

Нажмите на кнопку «Далее».

| Быстрая настройка - Беспроводной режим |                                                                                                    |  |  |
|----------------------------------------|----------------------------------------------------------------------------------------------------|--|--|
| Беспроводной режим:                    | Включить                                                                                                    |  |  |
| Имя беспроводной сети:                 | Ваша сеть (Также называется SSID)                                                                                        |  |  |
| Регион:                                | Россия                                                                                                    |  |  |
| Канал:                                 | Asto 🗸                                                                                                    |  |  |
| Режим:                                 | 11bgn смешанный 🗸                                                                                                    |  |  |
| Ширина канала:                         | Asto ~                                                                                                    |  |  |
| Защита беспроводного режима:           |                                                                                                    |  |  |
| 0                                      | Отключить защиту                                                                                                    |  |  |
| ۲                                      | WPA-Personal/WPA2-Personal                                                                                               |  |  |
| Пароль РSK:                            | Ваш пароль                                                                                                    |  |  |
|                                        | (Вы можете ввести либо ASCII символы в промежутке между 8 и 63 или шестнадцатеричные символы в промежутке между 8 и 64.) |  |  |
| 0                                      | Без Изменений                                                                                                    |  |  |
|                                        |                                                                                                    |  |  |
|                                        | Назад Далее                                                                                                    |  |  |

Настройка роутера завершена, нажмите кнопку «Перезагрузка».

| Быстрая настройка - Завершение                                                                                                    |                                                   |  |  |  |
|----------------------------------------------------------------------------------------------------|---------------------------------------------------|--|--|--|
|                                                                                                    |                                                   |  |  |  |
| Поздравляем! Маршрутизатор в настоящее время соединяет вас с интернетом. Для подробных настроек, нажмите, пожалуйста, на другие меню, если это необходимо. |                                                   |  |  |  |
| Изменения настроек беспроводной сети                                                                                                    | вступят в силу после перезагрузки маршрутизатора. |  |  |  |
|                                                                                                    | Назад Перезагрузка                                |  |  |  |
|                                                                                                    |                                                   |  |  |  |

После перезагрузки роутера подключаемся к сети с вашим названием и паролем.